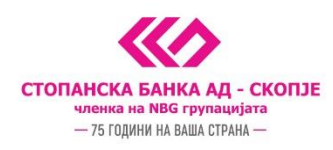

## Упатство за активирање на софтверски токен на Android и iOS (iphone) преку м-банкинг апликацијата

Ја превземате m-banking апликацијата од Play Store/App Store и ја инсталирате на вашиот уред

1. Кликате на иконата "Токен"

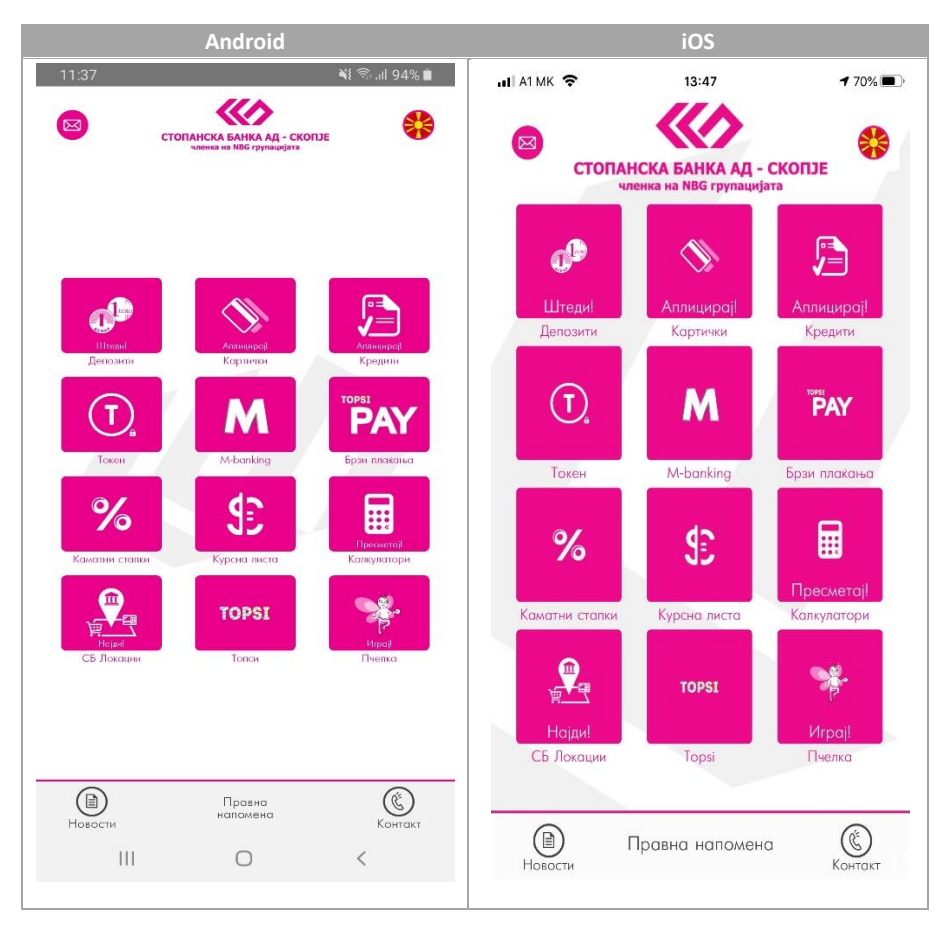

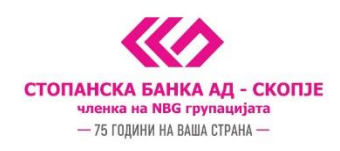

2. Се најавувате на m-banking апликацијата со своите корисничко име и лозинка за i-bank услугите

| Android                                                                                                    | iOS                                                                                                    |
|----------------------------------------------------------------------------------------------------|----------------------------------------------------------------------------------------------------|
| 11:38 ¥I இ JI 94% ■                                                                                                    | ні А1 МК 🗢 18:47 4 70% ■ 1<br><                                                                                                    |
| Корисничко име                                                                                                    |                                                                                                    |
| Лозинка                                                                                                    |                                                                                                    |
| Најази се                                                                                                    | Корисничко име                                                                                                    |
| За да се најавите на m-banking користете ги истите<br>корисничко име и лозинка од вашиот e-banking.                                                                                           | Лозинка                                                                                                    |
|                                                                                                    | Најави се                                                                                                    |
| <ul> <li>Запамти го корисничкото име</li> <li>Креирај ПИН за најава во спедниот чекор како замена<br/>за внес на лозинка при следна најаза</li> <li>Најавете се како демо корисник</li> </ul> | За да се најавите на m-banking користете ги истите<br>корисничко име и лозинка од вашиот e-banking<br>Запамти го корисничкото име<br>Креирај ПИН за најава во следниот чекор како<br>замена за внес на лозинка при следна најава |
|                                                                                                    | Passwords                                                                                                    |
|                                                                                                    | qwertyuiop                                                                                                    |
|                                                                                                    | asdfghjkl                                                                                                    |
|                                                                                                    |                                                                                                    |
| III O <                                                                                                    | 123 🔀 🖉 space return                                                                                                    |

3. Го внесувате **5 цифрениот активациски код кој** ви е стигнат по СМС порака (откако ќе ве регистрираат во филијала или Контакт Центарот за користење на софтверски токен) и потоа го креирате и потврдувате кодот за плаќање кој понатаму ќе го користите во m-banking.

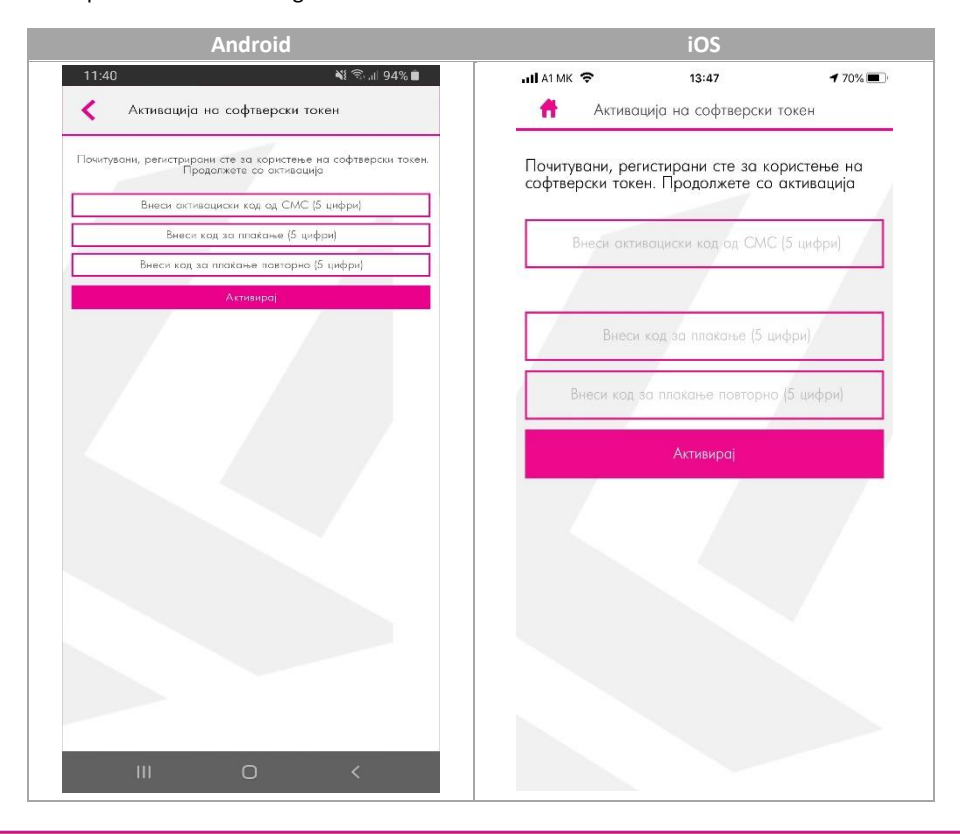

11 Октомври 7, 1000 Скопје, Република Северна Македонија тел. 02 3295-295, факс 02 3114-503, SWIFT CODE: STOB MK 2X, EMBS 4065549 e-mail: sbank@stb.com.mk, http://www.stb.com.mk

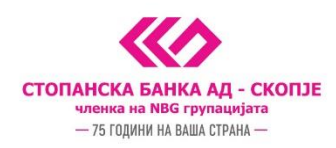

- 4. Се појавува порака Успешно активиран софтверски токен, по што во иднина може да го користи софтверскиот токен за плаќања преку e-banking, m-banking, телефонско банкарство и Topsi Pay
- 5. За плаќања на **e-banking и телефонско банкарство**, генерирате лозинка преку иконата "**Tокен**" и истата ја препишувате на e-banking налогот или пак ја соопштувате на агентот во Контакт Центар при телефонско банкарство

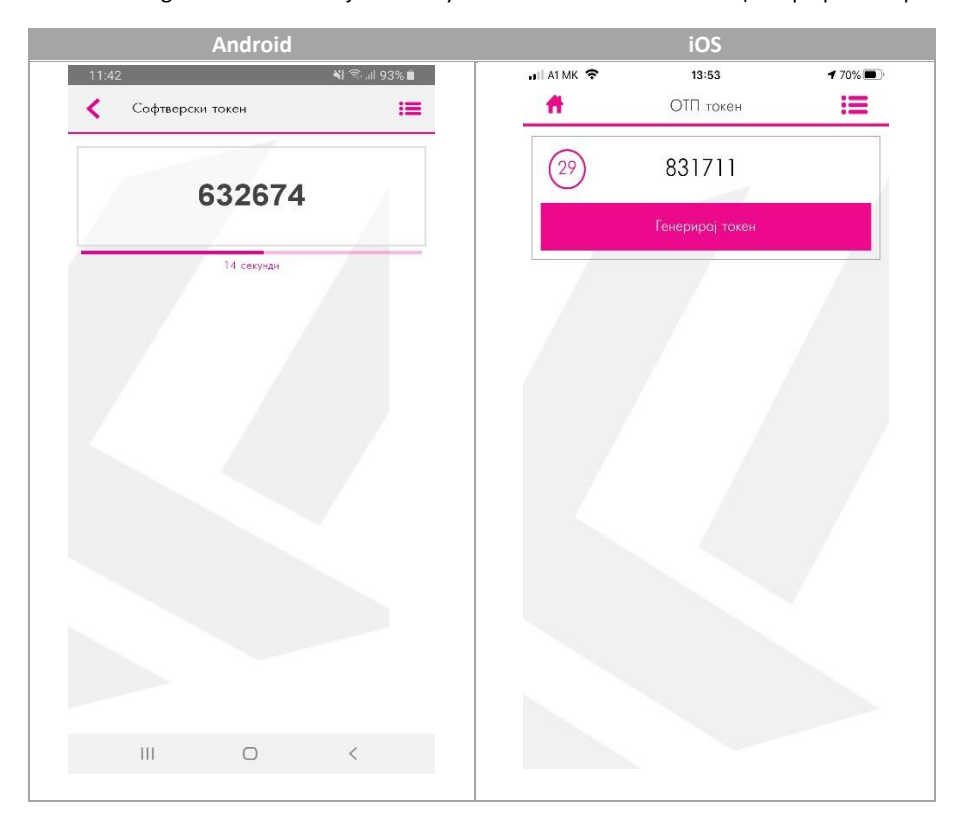

6. За плаќања на m-banking одите во иконата m-banking изготвува налог и го следите природниот процес за плаќање

## ВАЖНИ НАПОМЕНИ:

- Може да користите софтверски токен само на еден мобилен уред
- На еден мобилен уред може да биде инсталиран само еден софтверски токен